1. Click the Link "OneDrive Folder"

OneDrive Folder

## 2. Click " Select Files" Button

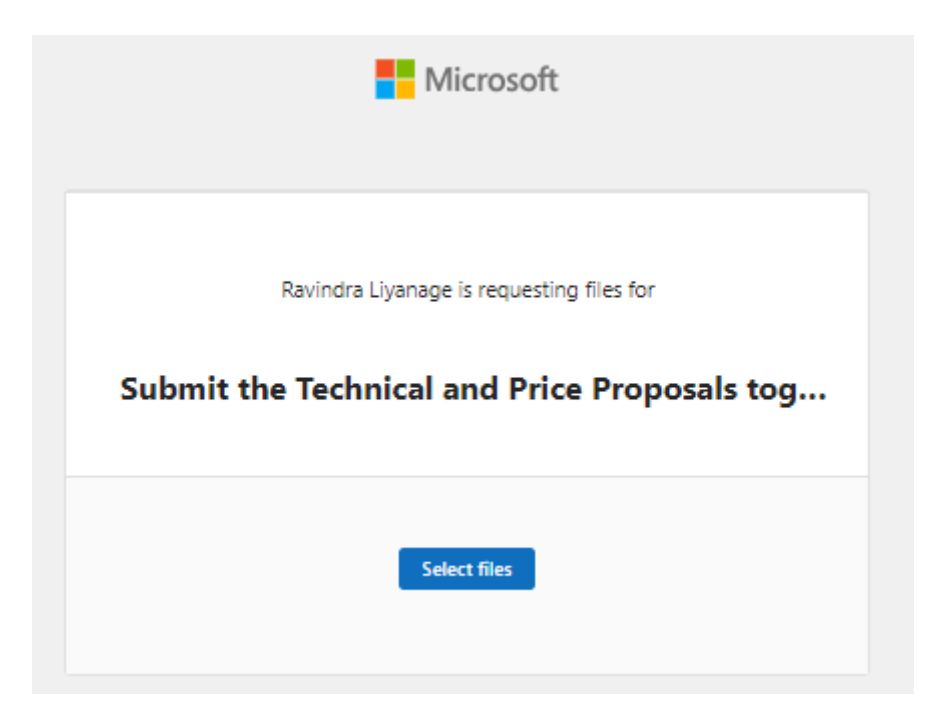

3. Choose the file you want to upload to OneDrive (one file at a time).

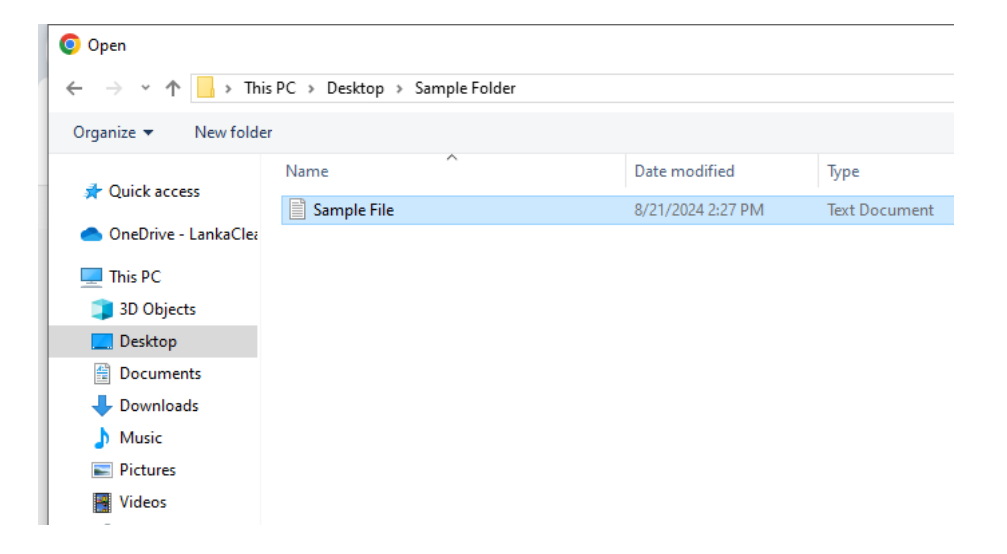

4. Add Bidder (Company) Name as First Name (in First Box) and Submit Person Name as Last Name (in second Box)

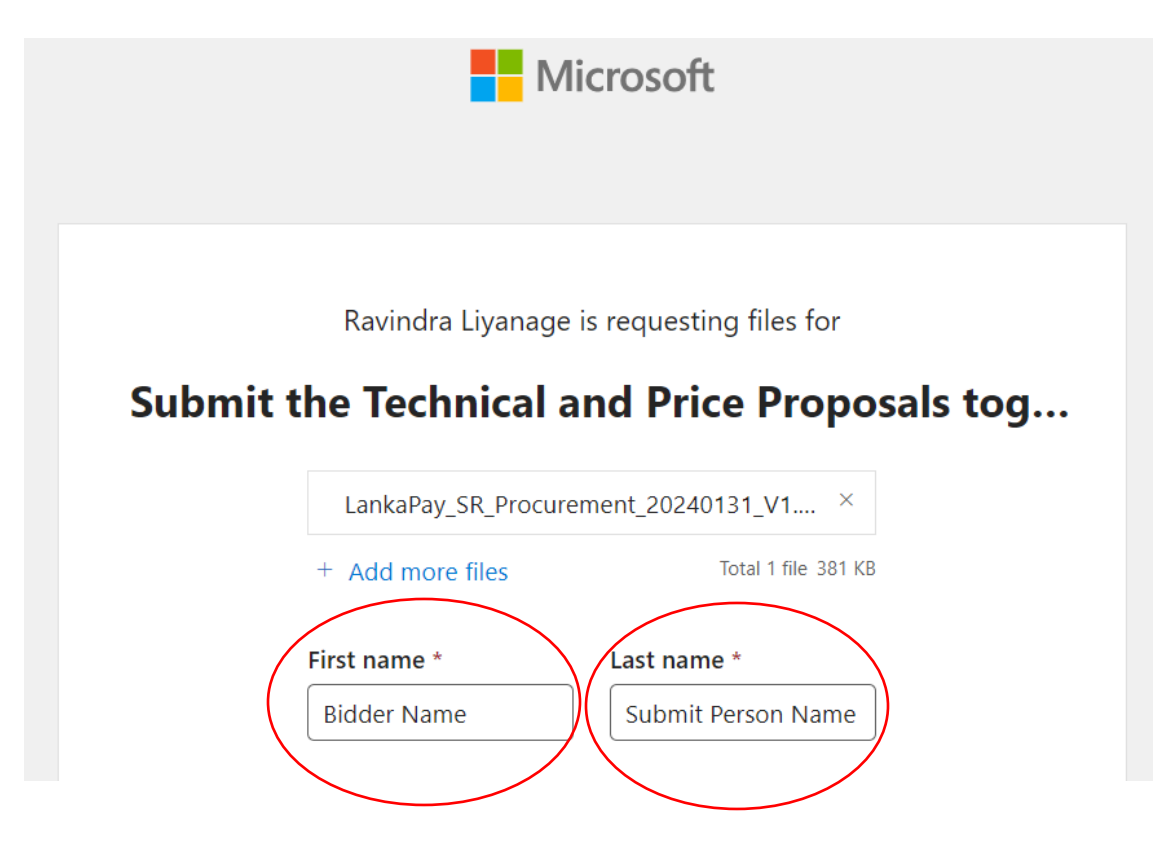

5. Click "+Add More Files" Link and add the more Files (one file at a time).

Ravindra Liyanage is requesting files for

## Submit the Technical and Price Proposals tog...

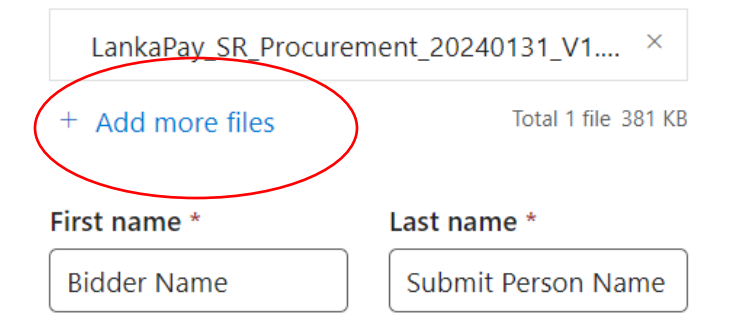

6. After adding all files, Click " Upload" Button

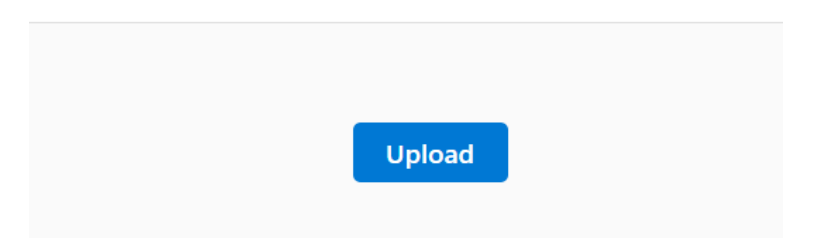

7. Your files will then be uploaded securely to the LPPL OneDrive folder, which is a designated folder inaccessible to other bidders or internal staff.

| Uploading 100%<br>Total 1 file 13 bytes | Microsoft      |                       |
|-----------------------------------------|----------------|-----------------------|
| Total 1 file 13 bytes                   | Uploading 100% |                       |
|                                         |                | Total 1 file 13 bytes |

8. Finished Uploading

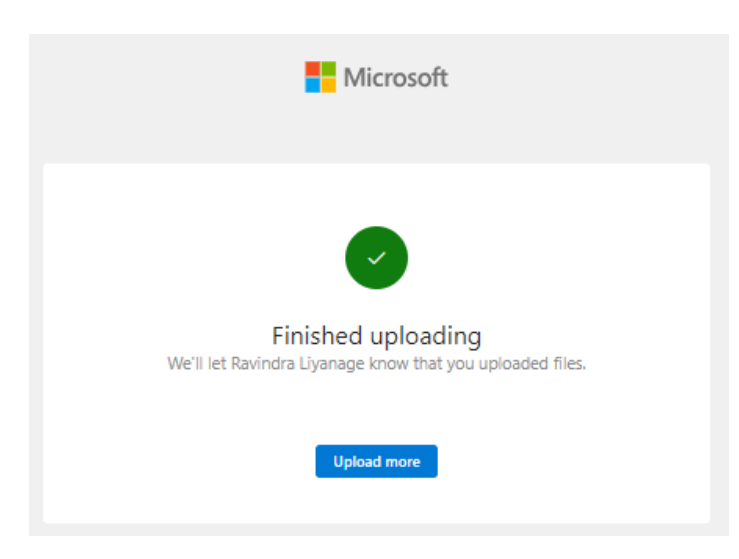

## Thank You.